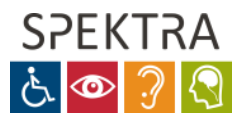

## Jak instalovat a aktivovat KNFB Reader Enterprise s individuální licencí

Krok 1: Vytvořte si uživatelský účet KNFB Reader Enterprise na licenčním serveru KNFB Reader Enterprise.

Účet můžete vytvořit 3 způsoby:

1. Za použití Vašeho aktivačního kódu:

a. Jděte na https://knfblic.sensotec.be

b. Vyberte "Create New User"

c. Zadejte Váš aktivační kód do prvního pole ve formuláři.

d. Vyplňte ostatní pole ve formuláři (uživatelské jméno; heslo; potvrzení hesla; emailová adresa; potvrzení emailové adresy; příjmení; jméno; telefon). Povinná pole jsou označena hvězdičkou. Na posledním řádku zaškrtněte, že souhlasíte s podmínkami.

e. Poté uložte kliknutím na tlačítko Save. Tím jste vytvořili nového uživatele.

f. Na Vámi zadanou emailovou adresu bude odeslán email s potvrzením Vašeho uživatelského jména a hesla.

2. Za použití Vašeho aktivačního odkazu

a. Klikněte na Váš aktivační odkaz.

b. Zobrazí se Vám formulář pro vytvoření nového uživatele, kde bude Váš aktivační kód už vyplněný.

c. Vyplňte ostatní pole ve formuláři (uživatelské jméno; heslo; potvrzení hesla; emailová adresa; potvrzení emailové adresy; příjmení; jméno; telefon). Povinná pole jsou označena hvězdičkou. Na posledním řádku zaškrtněte, že souhlasíte s podmínkami.

d. Poté uložte kliknutím na tlačítko Save. Tím jste vytvořili nového uživatele.

e. Na Vámi zadanou emailovou adresu bude odeslán email s potvrzením Vašeho uživatelského jména a hesla.

3. Uživatelský účet pro Vás založí Váš prodejce KNFB Reader.

## Poznámky:

1. Údaje, které jste zadali při zakládání uživatelského účtu, můžete kdykoli změnit na https://knfblic.sensotec.be. Zvolte tlačítko "Update Info or Change Password" a zadejte Vaše uživatelské jméno a heslo. Zobrazí se Vám formulář s údaji, které jste vyplnili dříve. Tyto údaje můžete změnit nebo doplnit. Chcete-li si změnit heslo, klikněte na tlačítko "Change Password" a zadejte Vaše staré heslo a nové heslo.

2. Jestliže jste zapomněli heslo nebo uživatelské jméno, jděte na

https://knfblic.sensotec.be a zvolte "Password or

Username Forgotten". Zadejte Vaše uživatelské jméno nebo emailovou adresu, kterou jste vyplnili k tomuto účtu. Obdržíte email s Vaším uživatelským jménem a novým heslem. Uživatelské jméno si změníte podle pokynů výše.

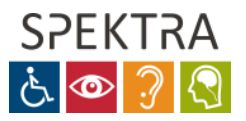

Krok 2: Jděte na iOS App Store, Google Play Store nebo Windows App Store a nainstalujte KNFB Reader Enterprise na Vaše zařízení.

Krok 3: Aktivujte si KNFB Reader Enterprise na Vašem zařízení.

Pro iOS:

- 1. Ujistěte se, že jste připojeni k internetu
- 2. Spusťte KNFB Reader Enterprise
- 3. Zadejte Vaše uživatelské jméno a heslo
- 4. Klikněte na tlačítko "aktivovat"
- 5. Nyní máte KNFB Reader Enterprise aktivován a můžete ho používat i offline.

Pro Android:

- 1. Ujistěte se, že jste připojeni k internetu
- 2. Spusťte KNFB Reader Enterprise
- 3. Zvolte "Aktivace" nebo "Demo"

4. Pokud jste zvolili "Demo", zůstanete v režimu demo a aktivaci nemusíte provést. Aktivaci můžete provést tak, že kliknete na tlačítko v levé horní části obrazovky.

5. Pokud jste zvolili tlačítko "Aktivace", zadejte Vaše uživatelské jméno a heslo. Zobrazí se Vám tlačítko "Aktivovat", které stisknete.

6. Nyní máte KNFB Reader Enterprise aktivován a můžete ho používat i offline.

Pro Windows 10:

- 1. Ujistěte se, že jste připojeni k internetu
- 2. Spusťte KNFB Reader Enterprise
- 3. Zadejte Vaše uživatelské jméno a heslo
- 4. Stiskněte tlačítko login
- 5. Nyní máte KNFB Reader Enterprise aktivován a můžete ho používat i offline.

Krok 4: Začněte KNFB Reader Enterprise na Vašem zařízení používat

Než KNFB Reader Enterprise odinstalujete z Vašeho zařízení, musíte Vaši aktivaci vždy nejdříve vrátit na licenční server. Protože aplikaci KNFB Reader Enterprise můžete mít současně aktivovanou jen na omezeném počtu zařízení (2, 3 nebo 4 v závislosti na typu licence, kterou jste zakoupili), musíte před odinstalováním Vaši aktivaci vždy vrátit. Pokud aktivaci nevrátíte, nebudete ji moci znovu použít a přijdete o ni. Pokud se Vám to stane, kontaktujte Vašeho prodejce.

Postup při vracení aktivace na licenční server:

- 1. Ujistěte se, že jste připojeni k internetu
- 2. Spusťte KNFB Reader Enterprise
- 3. Jděte do Nastavení Obecná
- 4. Zvolte Odebrat aktivaci KNFB Reader Enterprise

## MODERNÍ KOMPENZAČNÍ POMŮCKY

241 763 416, info@spektra.eu, www.spektra.eu

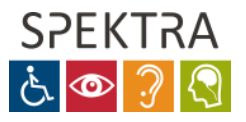

5. Potvrďte

6. Nyní obdržíte v KNFB Reader Enterprise potvrzení, že aktivace byla úspěšně odebrána.

7. Až se Vám aktivace vrátí zpátky, zobrazí se úvodní okno aplikace.

8. Nyní můžete aplikaci bezpečně odinstalovat z Vašeho zařízení. Aktivaci, která se Vám vrátila z aktivačního serveru, můžete znovu použít na jiném nebo tomtéž zařízení.

9. Nyní musíte Váš KNFB Reader Enterprise znovu aktivovat (viz Krok 3).